## Nueva Plataforma DECLARACIONES JURADAS

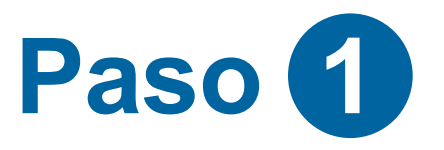

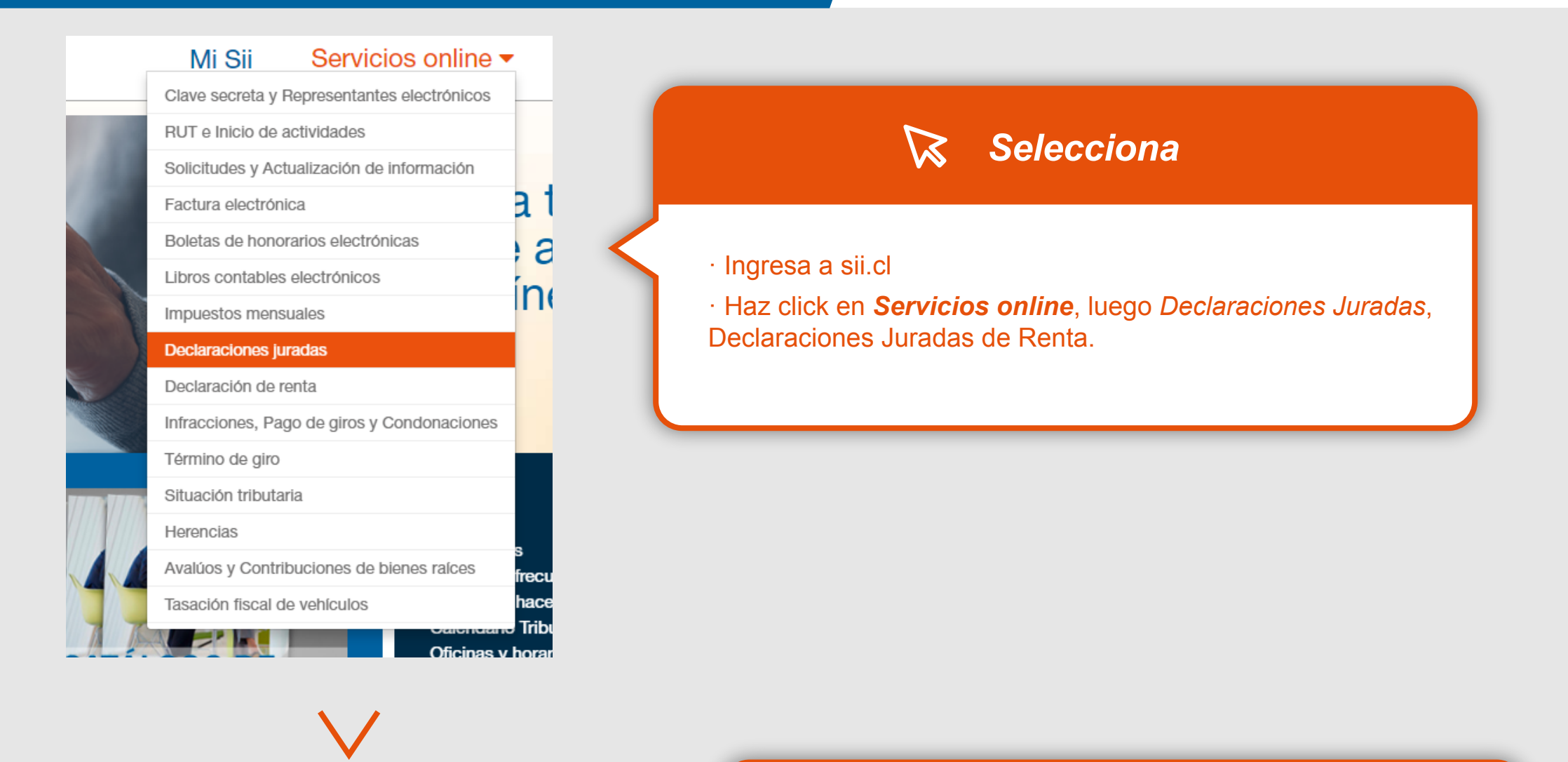

Home / Servicios online / Declaraciones juradas / Declaraciones juradas de Henia

V

V

 $\sim$ 

-

 $\sim$ 

V

V

~

### Servicios online

- Clave secreta y Representantes electrónicos RUT e Inicio de actividades Solicitudes y Actualización de información Factura electrónica Boletas de honorarios electrónicas Libros contables electrónicos Impuestos mensuales **Declaraciones juradas** · Declaraciones juradas de IVA Declaraciones juradas de Renta Declaración jurada de impuesto de
- Declaraciones juradas de l
- Mis declaraciones Juradas
- Declaraciones juradas simples
- Consulta de Declaraciones Juradas
- Otras Declaraciones Juradas
- Declaraciones Mensuales
- Nóminas

Preguntas

Frecuentes

- Ayudas (?)
- Declaraciones juradas de bienes raíces
- Registro de inversiones en el extranjero

timbres y estampilla

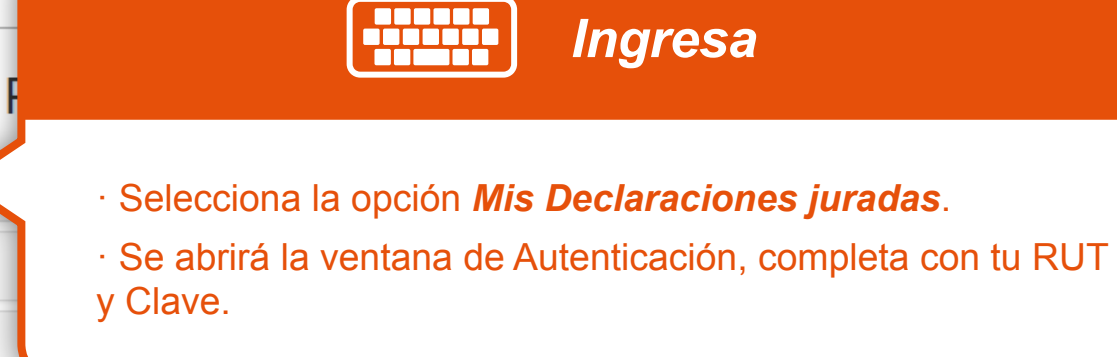

### La mejoramos para ti

Operación Renta

Más información

# Nueva Plataforma DECLARACIONES JURADAS

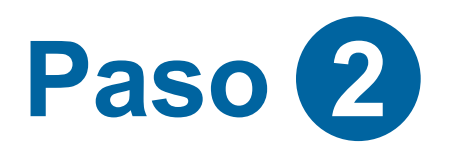

|                                                                                                    | Decla      | araciones                                                                                                    | Juradas de                                            | Renta                 |                             |                          |                                                                    |  |  |
|----------------------------------------------------------------------------------------------------|------------|----------------------------------------------------------------------------------------------------|-------------------------------------------------------|-----------------------|-----------------------------|--------------------------|--------------------------------------------------------------------|--|--|
|                                                                                                    | Ir a año t | ributario                                                                                                    |                                                       |                       | Datos declarante            | es para el año           |                                                                    |  |  |
|                                                                                                    | Año 1      | fributario:                                                                                                    | 2019                                                  | <b>→</b> ir           | Régimen Tributa<br>14A      | ario: Segmento           | b: Actividad<br>Económica:<br>Transporte de carga<br>por carretera |  |  |
| Nueva Plataforma                                                                                            | Declaraci  | ones por Régimen                                                                                                    |                                                       |                       |                             |                          | •                                                                  |  |  |
| de Declaraciones                                                                                            | Consider   | ando su régimen tributa                                                                                                | rio debe presentar las siguie                         | ntes Declaraciones    | Juradas, en caso que co     | rresponda de acuerdo a s | us movimientos.                                                    |  |  |
| Juradas                                                                                                    | Código     | Declaración Jurada                                                                                                    |                                                       |                       | Fecha Vencimiento           | Fecha Presentación       |                                                                    |  |  |
|                                                                                                    | 1923       | Renta Líquida Imponit<br>propietarios, titulares,                                                                      | ole, Renta a atribuiry Renta A<br>socios              | Atribuida a los       | 29/03/2019                  | 28/01/2019               | Consultar                                                          |  |  |
| sta es la pantalla principal de la<br>ueva plataforma para completar las<br>reclaraciones Juradas de Renta. | 1940       | Retiros, remesas y/o c<br>correspondientesy sol                                                                        | dividendos distribuidos, créd<br>bre saldo de retiros | itos                  | 29/03/2019                  | 28/01/2019               | Consultar                                                          |  |  |
| stá organizada por secciones, y en                                                                          | Pendier    | nte por declarar 🔴 Declarad                                                                                            | da en proceso 🔴 Pendiente por                         | declarar vencida 🔵 De | eclarada 🔵 Declarada con ol | bservaciones             |                                                                    |  |  |
| ada una de ellas, hay una explicación                                                                       | Declaraci  | ones Comunes                                                                                                    |                                                       |                       |                             |                          | •                                                                  |  |  |
| ue facilitan el completar, corregir o                                                                       | A continu  | ación, se muestran las o                                                                                               | declaraciones que de acuero                           | lo a sus característi | icas usted debería de pre   | sentar.                  |                                                                    |  |  |
| ener la información de las Declaracio-                                                                      | Código     | Declaración Jurada                                                                                                    |                                                       |                       | Fecha Vencimiento           | Fecha Presentación       |                                                                    |  |  |
| es Juradas que le corresponden.                                                                             | 1879       | Retenciones de honor                                                                                                   | arios.                                                |                       | 25/03/2019                  | Pendiente                | A Declarar                                                         |  |  |
|                                                                                                    | 1887       | Sueldos, otros compo<br>impuesto único de seg                                                                          | nentes de la remuneración y<br>gunda categoría.       | retenciones del       | 19/03/2019                  | Pendiente                | A Declarar                                                         |  |  |
|                                                                                                    | 1923       | Renta Líquida Imponit<br>propietarios, titulares,                                                                      | ole, Renta a atribuiry Renta A socios                 | Atribuida a los       | 29/03/2019                  | 28/01/2019               | Consultar                                                          |  |  |
|                                                                                                    | 1938       | Movimientos y saldos                                                                                                   | de los registros de rentas er                         | npresariales.         | 14/05/2019                  | 28/01/2019               | Consultar                                                          |  |  |
|                                                                                                    | 1943       | Contabilidad Simplific                                                                                                 | ada, planillas y contratos, Re                        | enta presunta.        | 29/03/2019                  | Pendiente                | Declarar                                                           |  |  |
|                                                                                                    | Pendier    | Pendiente por declarar O Declarada en proceso Pendiente por declarar vencida O Declarada O Declarada con observaciones |                                                       |                       |                             |                          |                                                                    |  |  |
|                                                                                                    | Otras Dec  | claraciones                                                                                                    |                                                       |                       |                             |                          | •                                                                  |  |  |
|                                                                                                    | Buscad     | cione v                                                                                                    | Búsqueda por número o descri                          | oción                 |                             |                          |                                                                    |  |  |
|                                                                                                    | OC I       | Busqueda por numero o descripción                                                                                      |                                                       | p-944911              | Ecolo Vancimiente           |                          |                                                                    |  |  |
|                                                                                                    | Codigo     |                                                                                                    | Deciaración Jurada                                    |                       | Fecha V                     | encimiento               |                                                                    |  |  |

Operación Renta La mejoramos para ti

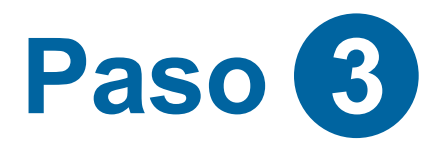

Más

Selecciona el año a Declarar

### Declaraciones Juradas de Renta

| Año Tributario: | 2019 | • | ⇒ Ir | Régimen Tributario:<br>14A                                                                                         | Segmento:                                                          | Actividad<br>Económica:<br>Transporte de carg<br>por carretera |
|-----------------|------|---|------|----------------------------------------------------------------------------------------------------|--------------------------------------------------------------------|----------------------------------------------------------------|
|                 |      |   |      | <ul> <li>Aparece el Régime<br/>las características de<br/>El Segmento corre</li> <li>También la Activid</li> </ul> | en Tributario al<br>e tu empresa/ne<br>spondiente.<br>ad Económica | que perteneces,<br>gocio.<br><b>principal</b> registra         |

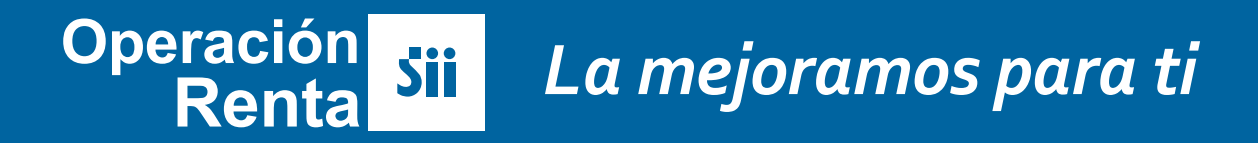

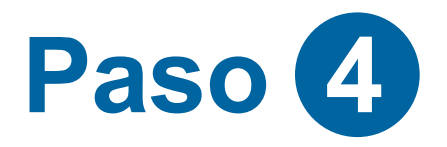

### E Lista Automática de Declaraciones (según Régimen)

En esta sección se muestran **automáticamente** las Declaraciones que debes enviar, según el Régimen Tributario en que estás registrado al 31 de diciembre del año anterior. Utilice la opción Eliminar si considera que alguna de ellas no aplica a tu situación.

| ódigo          | Declaración Jurada                                                                                                    | Fecha Vencimiento                                                                                                    | Fecha Presentación                                                                                  |                                          |
|----------------|----------------------------------------------------------------------------------------------------|----------------------------------------------------------------------------------------------------|----------------------------------------------------------------------------------------------------|------------------------------------------|
| 923            | Renta Líquida Imponible, Renta a atribuiry Renta Atribuida a los                                                                                                    | 29/03/2019                                                                                                    | 28/01/2019                                                                                          | Consultar                                |
|                | propietanos, titulares, socios                                                                                                    |                                                                                                    |                                                                                                    | Rectificar                               |
| 38             | Movimientos y saldos de los registros de rentas empresariales.                                                                                                    | 14/05/2019                                                                                                    | 28/01/2019                                                                                          | Consultar                                |
|                |                                                                                                    |                                                                                                    |                                                                                                    | Rectificar                               |
|                |                                                                                                    | 29/03/2019                                                                                                    | 28/01/2019                                                                                          |                                          |
| 40             | Retiros, remesas y/o dividendos distribuidos, créditos                                                                                                    | 29/03/2019                                                                                                    | 28/01/2019                                                                                          | Consultar                                |
| 940<br>Pendien | Retiros, remesas y/o dividendos distribuidos, créditos<br>correspondientesy sobre saldo de retiros<br>nte por declarar O Declarada en proceso Pendiente por declarar vencida O D                                                                                                    | 29/03/2019<br>eclarada 🔵 Declarada con ob                                                                                              | 28/01/2019<br>servaciones                                                                           | Consultar <ul> <li>Rectificar</li> </ul> |
| 940<br>Pendien | Retiros, remesas y/o dividendos distribuidos, créditos<br>correspondientesy sobre saldo de retiros<br>nte por declarar  Declarada en proceso Pendiente por declarar vencida D · Aquí, una información muy impo<br>fecha en que la presentaste.                                                                                                    | 29/03/2019<br>eclarada • Declarada con ob<br>rtante: las <b>fechas</b>                                                                 | 28/01/2019<br>servaciones                                                                           | Consultar<br>Rectificar                  |
| 940<br>Pendien | Retiros, remesas y/o dividendos distribuidos, créditos<br>correspondientesy sobre saldo de retiros<br>nte por declarar  Declarada en proceso Pendiente por declarar vencida D<br>· Aquí, una información muy impo<br>fecha en que la presentaste.<br>· Utiliza estos botones para Decla                                                                            | 29/03/2019<br>eclarada • Declarada con ob<br>rtante: las <b>fechas</b><br>a <b>rar, revisar</b> cada                                   | 28/01/2019<br>servaciones<br>límite para pres<br>una o para rectif                                  | Consultar                                |
| 940<br>Pendien | Retiros, remesas y/o dividendos distribuidos, créditos<br>correspondientesy sobre saldo de retiros<br>nte por declarar  Declarada en proceso Pendiente por declarar vencida D<br>· Aquí, una información muy impo<br>fecha en que la presentaste.<br>· Utiliza estos botones para Decla<br>· En el listado, cada una de las DJ<br>estado:  Pendiente,  Vencida,  D | 29/03/2019<br>eclarada • Declarada con ob<br>rtante: las <b>fechas</b><br>erar, revisar cada<br>aparecerá con ur<br>Declarada, entre o | 28/01/2019<br>servaciones<br>límite para pres<br>una o para rectif<br>n color característi<br>tras. | Consultar                                |

Operación di La mejoramos para ti

## Nueva Plataforma DECLARACIONES JURADAS

:=

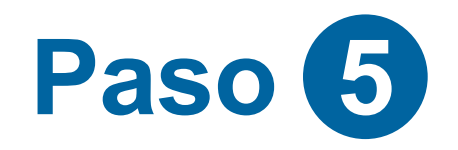

### Lista Automática de Declaraciones (según características)

Aquí se cargan automáticamente las Declaraciones Juradas Comunes.

Aparece la totalidad de las empresas de acuerdo a sus movimientos, además se agregan declaraciones de acuerdo a su segmento y/o actividad económica.

| Declaraci                                                                                                    | ones Comunes                                                                                            |                   |                    |              | • |  |  |  |  |
|----------------------------------------------------------------------------------------------------|----------------------------------------------------------------------------------------------------|-------------------|--------------------|--------------|---|--|--|--|--|
| A continuación, se muestran las declaraciones que de acuerdo a sus características usted debería de presentar.                                                                                                    |                                                                                                    |                   |                    |              |   |  |  |  |  |
| Código                                                                                                    | Declaración Jurada                                                                                      | Fecha Vencimiento | Fecha Presentación |              |   |  |  |  |  |
| 1879                                                                                                    | Retenciones de honorarios.                                                                              | 25/03/2019        | Pendiente          | 🖈 Declarar   | • |  |  |  |  |
| 1887                                                                                                    | Sueldos, otros componentes de la remuneración y retenciones del<br>impuesto único de segunda categoría. | 19/03/2019        | Pendiente          | A Declarar   | • |  |  |  |  |
| 1923                                                                                                    | Renta Líquida Imponible, Renta a atribuiry Renta Atribuida a los propietarios, titulares, socios        | 29/03/2019        | 28/01/2019         | Consultar    |   |  |  |  |  |
|                                                                                                    |                                                                                                    |                   |                    | Rectificar   |   |  |  |  |  |
| 1938                                                                                                    | Movimientos y saldos de los registros de rentas empresariales.                                          | 14/05/2019        | 28/01/2019         | Consultar    |   |  |  |  |  |
|                                                                                                    |                                                                                                    |                   |                    | A Rectificar |   |  |  |  |  |
| 1943                                                                                                    | Contabilidad Simplificada, planillas y contratos, Renta presunta.                                       | 29/03/2019        | Pendiente          | A Declarar   | • |  |  |  |  |
| <ul> <li>Pendiente por declarar Declarada en proceso Pendiente por declarar vencida Declarada Declarada con observaciones</li> <li>Recuerda que aquí puedes encontrar la siguiente información: <ul> <li>Las fechas límite para presentar cada DJ y la fecha en que la presentaste.</li> <li>Botones para Declarar, revisar cada una o para rectificar la información.</li> <li>Un listado en el que cada una de las DJ aparecerá con un color característico, para mostrar el estado en que se encuentra: <i>Pendiente</i>, <i>Vencida</i>, <i>Declarada</i>, entre otras.</li> <li>Utiliza la opción Eliminar si consideras que alguna de ellas no aplica a tu situación.</li> </ul> </li> </ul> |                                                                                                    |                   |                    |              |   |  |  |  |  |
| lnformación v Herramientas                                                                                                    |                                                                                                    |                   |                    |              |   |  |  |  |  |

Operación Sii La mejoramos para ti

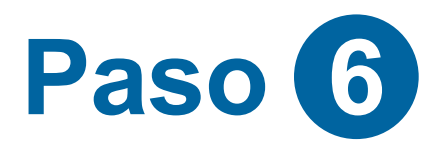

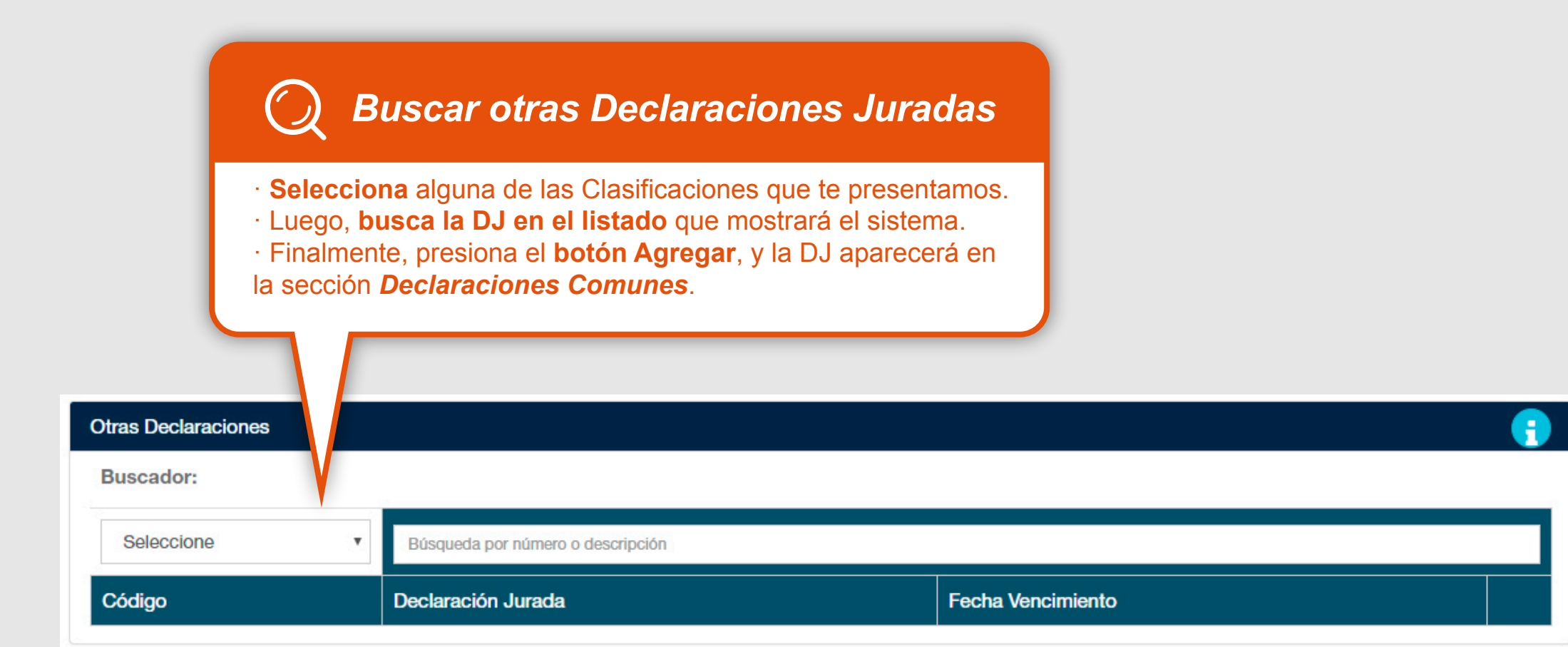

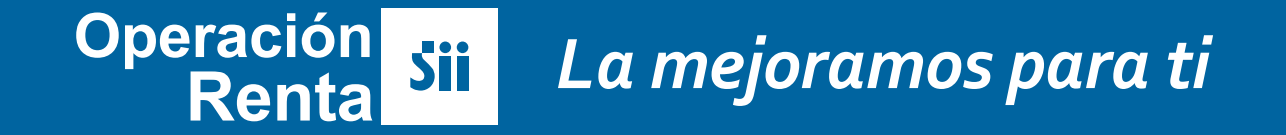